# Modifier son fichier hosts

# 20.09.2024 18:29:39

# **Imprimer Article de FAQ**

| Catégorie: | Serveur dédié | Votes:                | 0                        |
|------------|---------------|-----------------------|--------------------------|
| État:      | public (all)  | Résultat:             | 0.00 %                   |
| Langue:    | fr            | Dernière mise à jour: | Lun 11 Nov 10:31:03 2019 |

## Symptôme (public)

Le fichier hosts de votre ordinateur vous permet de remplacer les DNS et de mapper manuellement les noms d'hôtes (domaines) aux adresses IP. Cela peut s'avérer utile pendant les migrations car vous voudrez peut-être voir à quoi ressemble votre site Web sur un serveur différent, mais peut-être que les DNS ne se sont pas encore propagés.

### Problème (public)

#### Solution (public)

#### Étape 1

Le fichier hosts nécessite généralement un accès supplémentaire. La première étape consiste donc à ouvrir votre éditeur de texte en tant qu'administrateur. Cliquez simplement sur votre menu Démarrer, recherchez votre éditeur de texte, cliquez avec le bouton droit de la souris et sélectionnez « Exécuter en tant qu'administrateur ». Ceci peut être fait dans n'importe quel éditeur de texte tel que Notepad, Notepad++, Atom, etc. Nous utilisons Sublime dans notre exemple ci-dessous.

Ouvrir l'éditeur de texte en tant qu'administrateur

Étape 2

Dans votre éditeur de texte, cliquez sur Fichier > Ouvrir et naviguez jusqu'à l'emplacement suivant :

C:\Windows\System32\drivers\etc\

Étape 3

Cliquez sur le fichier hosts et « Ouvrir ».

Ouvrir le fichier hosts

Étape 4

Tout en bas du fichier insérez votre adresse IPv4 (que vous avez obtenue ci-dessus) et votre nom de domaine (dans notre exemple nous utilisons wpdev.ink). Si vous voulez tester les redirections, vous pouvez également ajouter la version www ou non-www. Voici un exemple de ce que nous avons ajouté à notre fichier hosts.

192.168.1.2 domain.tld 192.168.1.2 www.domain.tld

Une fois que vous avez ajouté ce qui précède, enregistrez le fichier.

Modifier votre fichier hosts sous Windows